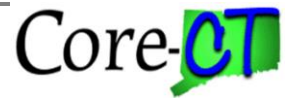

Last Updated: March 2024

## Employees who are Ineligible for a Step Increase

Agency HR Specialists must advance the **Next Annual Increment Date** for those employees who have received an unsatisfactory service rating in order for the Mass Salary Increase program to by-pass the employee for a step increase. The Agency HR Specialist should perform the following steps prior to the Mass Salary Increase running in final mode to make the employee ineligible:

Navigation:

## Select Core-CT HRMS

| Core-∭   ⊙ ♡            | Menu 🗸 Search | in Menu                                                | Q                                                                 | ۵ | Ô      | : | Ø |
|-------------------------|---------------|--------------------------------------------------------|-------------------------------------------------------------------|---|--------|---|---|
| Employee Self Service ~ |               |                                                        |                                                                   |   | 1 of 5 | > | : |
| Employee Self Service   |               |                                                        |                                                                   |   |        |   | Î |
| Core-CT Financials      | Pension       | Open Enro                                              | liment                                                            |   |        |   |   |
| Core-CT HRMS            |               | Starts now until 6/1/2024.<br>your choices. You may re | You have already submitted<br>e-elect. Your final enrollment must |   |        |   |   |
| Core-CT Help            |               | be submitted by 11:59 Ph                               | A EST, 6/1/2024                                                   |   |        |   |   |
| My Reports              |               |                                                        |                                                                   |   |        |   |   |
|                         |               |                                                        |                                                                   |   |        |   |   |
|                         | Time          | Payroll                                                | OPEB Start Date                                                   |   |        |   |   |

Select Workforce Administration Tile

| Core-🛺   💿          | Menu - Search           | n in Menu            | Q          | $\hat{\Box}$ | Û      | : | Ø |
|---------------------|-------------------------|----------------------|------------|--------------|--------|---|---|
| Core-CT HRMS $\sim$ |                         |                      |            | <            | 3 of 5 | > | : |
|                     |                         |                      |            |              |        |   |   |
|                     | Workforce Administrator | Manager Self Service | Recruiting |              |        |   |   |
|                     | 1 <u>2</u> 1            | 6 <u>~</u> 9         |            |              |        |   |   |
|                     | 2-2                     |                      |            |              |        |   |   |
|                     |                         |                      |            |              |        |   |   |
|                     |                         |                      |            |              |        |   |   |

Select Manage Human Resources Tile

| $\leftarrow$   $\odot$ $\heartsuit$ | C                       | ၃ Search in Menu       |                |  | Û | : | ۲ |  |  |  |  |  |  |  |  |
|-------------------------------------|-------------------------|------------------------|----------------|--|---|---|---|--|--|--|--|--|--|--|--|
| Workforce Administ                  | /orkforce Administrator |                        |                |  |   |   |   |  |  |  |  |  |  |  |  |
|                                     | Position Management     | Manage Human Resources | Time and Labor |  |   |   |   |  |  |  |  |  |  |  |  |

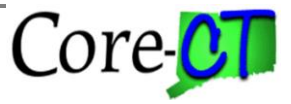

## Select Manage Job

| ←   0 ♡                | Q Search in Menu | $\hat{\Box}$ | Û | : | Ø |
|------------------------|------------------|--------------|---|---|---|
| Manage Human Resources |                  |              |   |   | : |
| r                      | 7                |              |   |   |   |
| Manage Job             |                  |              |   |   |   |
|                        |                  |              |   |   |   |
|                        |                  |              |   |   |   |
|                        |                  |              |   |   |   |

- Search for Employee ID in the **EMPLID** field
- Click the [Create Job Action] Button on the top right corner in order to add a new effective dated row (typically the date when the unsatisfactory service rating was issued)

|      |                                 |                                    |                       |                              |                                   |                               |                                    |                                 |                                      |                                       |          |                    | Create Job A   | ction                 |
|------|---------------------------------|------------------------------------|-----------------------|------------------------------|-----------------------------------|-------------------------------|------------------------------------|---------------------------------|--------------------------------------|---------------------------------------|----------|--------------------|----------------|-----------------------|
| Job  | Actions                         | Summary                            |                       |                              |                                   |                               |                                    |                                 |                                      |                                       |          |                    |                |                       |
| То у | view and up                     | odate all job ro                   | ws, acces             | ss this page i               | n Correct Hist                    | tory mode (                   | select access                      | modes on the                    | Search page)                         |                                       |          |                    |                |                       |
|      | 1                               |                                    |                       |                              |                                   |                               |                                    |                                 |                                      |                                       |          |                    |                |                       |
| E    | Effective<br>Date /<br>Sequence | HR /<br>Payroll<br>Status /<br>Job | Action<br>/<br>Reason | Last<br>Updated<br>By / Date | Status                            | Job Cod                       | e Position                         | Regulator<br>Region             | y Business<br>Unit                   | Department                            | Location | Establishmen<br>ID | Company        | Pay<br>Group          |
|      |                                 | Indicator                          | C                     | ancel                        |                                   |                               | Create                             | Job Actio                       | n                                    |                                       | Conti    | nue                |                |                       |
| 0    | )1/06/2017                      | Active<br>Active                   | Data<br>Char<br>Gene  | Note: If a P<br>Please revi  | ayroll is curre<br>iew the transa | ently in proc<br>action speci | ess for this er<br>fic details and | nployee, data<br>update the efi | will not be proc<br>fective date con | cessed until nex<br>rrectly on this p | age.     | 0R804<br>uthern -  | CT<br>State of | B78<br>Uct<br>Biweekl |
|      |                                 | Primary Job                        | Char                  |                              | *Effecti                          | ive Date                      | 04/04/2024                         | 曲                               |                                      |                                       |          | U                  | Connecticut    | 7-Day 2               |
|      |                                 |                                    |                       |                              | Effective Se                      | quence                        | D                                  |                                 |                                      |                                       |          |                    |                |                       |
|      |                                 |                                    |                       |                              |                                   | *Action                       | DTA                                | Q                               | Data Change                          | )                                     |          |                    |                |                       |
|      |                                 |                                    |                       |                              | *                                 | Reason                        | USR                                | Q                               | SrvcRtg-Uns                          | atisfactory                           |          |                    |                |                       |
|      |                                 |                                    |                       |                              |                                   |                               |                                    |                                 |                                      |                                       |          |                    |                |                       |
|      |                                 |                                    |                       |                              |                                   |                               |                                    |                                 |                                      |                                       |          |                    |                |                       |
|      |                                 |                                    |                       |                              |                                   |                               |                                    |                                 |                                      |                                       |          |                    |                |                       |
|      |                                 |                                    |                       |                              |                                   |                               |                                    |                                 |                                      |                                       |          |                    |                |                       |
|      |                                 |                                    |                       |                              |                                   |                               |                                    |                                 |                                      |                                       |          |                    |                |                       |
|      |                                 |                                    |                       |                              |                                   |                               |                                    |                                 |                                      |                                       |          |                    |                |                       |
|      |                                 |                                    |                       |                              |                                   |                               |                                    |                                 |                                      |                                       |          |                    |                |                       |

Validate the Effective Date

0

- > Populate the Action dropdown with "Data Change" and
- > Populate the **Reason** dropdown with appropriate reason
- Navigate to the Employment Data page by either

clicking the

pushbutton until you are there.

| <b>Advancing Nex</b> | t Annual | Increment | Date |
|----------------------|----------|-----------|------|
|----------------------|----------|-----------|------|

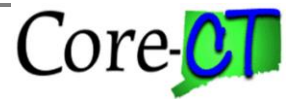

Last Updated: March 2024

clicking the button on the left side of the page, then clicking on "Empolyment Data"

|                           | 0                         |       |        | С  | alend   | ar   |     | ×       |                  |                           |          |
|---------------------------|---------------------------|-------|--------|----|---------|------|-----|---------|------------------|---------------------------|----------|
| Instance Record           | 0                         | April |        |    | ×[2     | 2025 |     | ~       | nal Start Date   | 09/05/1995                | Override |
| First Start Date          | 08/27/1999                | s     | м      | т  | w       | т    | F   | s       | ast Start Date   | 08/27/1999                |          |
| Termination Date          |                           |       |        | 1  | 2       | 3    | 4   | 5       |                  |                           |          |
| Org Instance Service Date | 09/05/1995                | 6     | 7      | 8  | 9       | 10   | 11  | 12      |                  |                           |          |
|                           | 28 Years 6 Months 30 Days | 13    | 14     | 15 | 16      | 17   | 18  | 19      |                  |                           |          |
| Organizational Assignme   | nt Data                   | 20    | 21     | 22 | 23      | 24   | 25  | 26      |                  |                           |          |
| nstance Record            |                           | 27    | 28     | 29 | 30      |      |     |         |                  |                           |          |
| Last Assignment Start     | 08/27/1999                |       |        |    |         |      |     |         | ignment Start    | 08/27/1999                |          |
| Next Annual Increment     | Ē                         | <     |        | Cu | rrent D | ate  |     | >       | nent End Date    |                           |          |
| Date                      |                           |       |        |    |         |      | Hom | ne/Host | Classification   | Home                      |          |
| Layoff Seniority Date     | 08/27/1999                |       | erride |    |         |      | 3   | Benefit | s Service Date   | 09/05/1995                | Override |
|                           | 24 Years 7 Months 8 Days  |       |        |    |         |      |     |         |                  | 28 Years 6 Months 30 Days | s        |
| Probation Date            | 曲                         |       |        |    |         |      |     |         |                  |                           |          |
| Longevity Date            | 10/01/2003                |       |        |    |         |      |     | Last Ve | erification Date | İ                         |          |
| Rusiness Title            | F-l ecturer               |       |        |    |         |      |     | F       | Position Phone   |                           |          |

- > Advance the **Next Annual Increment Date** field with the appropriate date
- If the employee is not entitled to the 01/01/2025 annual increment, advance the date to 01/01/2026
- Navigate to the <u>Summary</u> page by either
  - clicking the vext > pushbutton until you are there.
    clicking the button on the left side of the page, then clicking on "Summary"
    Click the vext pushbutton.

If this action was not taken prior to the Mass Salary Increase and the employee did receive a step increase, Agency HR Specialists must reset the employee's Salary Step back to the original Step. Perform the following steps to reset the employee's step information: *(Following the same navigation as mentioned above)* 

## Navigate to: *Main Menu > Core-CT HRMS > Workforce Administration > Manage Human Resources > Manage Job*

- Search for Employee ID in the **EMPLID** field
- Click the [Create Job Action] Button on the top right corner to add a new effective dated row (the same date as the mass salary anniversary date row)
- Validate the Effective Date

 $\triangleright$ 

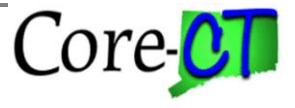

Last Updated: March 2024

- > Populate the Effective Sequence with appropriate sequence
- > Populate the **Action** dropdown with "Pay Rate Change" and
- > Populate the **Reason** dropdown with "Adjustment"
- Click Continue

|                                    |                         |            |           |              |          |                    |                    |   | Previous   | Next | >  |
|------------------------------------|-------------------------|------------|-----------|--------------|----------|--------------------|--------------------|---|------------|------|----|
| Salary and Compe                   | nsation                 |            |           |              |          |                    |                    |   |            |      |    |
| Effective Dat                      | te 04/04/2024           |            |           |              |          | Effective Sequence | 1                  |   |            |      |    |
| Salary Plan                        |                         |            |           |              |          |                    |                    |   |            |      |    |
| Salary Admin Pla                   | NR UNIVS Variable       | Q<br>Rate  |           |              |          |                    |                    |   |            |      |    |
| Grad                               | le 099<br>Variable Rate | Q          | _         |              |          | Grade Entry Date   | 08/22/2003         | Ħ |            |      |    |
| Ste                                | p                       | Q          |           |              |          | Step Entry Date    |                    | 曲 | ]          |      |    |
| Includes Wag<br>Progression Rul    | e No                    |            | _         |              |          | L                  |                    |   | 1          |      |    |
| Compensation                       |                         |            |           |              |          |                    |                    |   |            |      |    |
| Compensation Rat                   | te 0.000000             |            |           |              |          | *Frequency         | State of CT Hourly |   | ~          |      |    |
| > Comparative Information          | n                       |            |           |              |          |                    |                    |   |            |      |    |
| Default Pay Components             | 5                       |            |           |              |          |                    |                    |   |            |      |    |
| Pay Components                     |                         |            |           |              |          |                    |                    |   |            | 1 m  | ow |
|                                    |                         |            |           |              |          |                    |                    |   | <b>⊡</b>   | Q    | L  |
| Amount Controls                    | S Changes               | Conversion | Show All  |              |          |                    |                    |   |            |      | _  |
| *Rate Code ↑↓                      | Seq ↑↓                  |            | Compensat | tion Rate ↑↓ | Currency | ↑↓ Frequen         | cy î↓              | F | Percent ↑↓ |      |    |
| CTBASE Q                           | 0                       |            |           | <b>F</b>     | USD      | Q BCT              | Q                  |   | -          | - 🗇  |    |
| CTBASE Q<br>Calculate Compensation | 0                       |            |           |              | USD      | Q BCT              | Q                  |   | 4          | -    |    |

- At the Salary and Compensation page, change the step back to the previous step. Also change the Step Entry Date back to the previous date.
- > Next, go to the Compensation tab, and click on the

Default Pay Components

pushbutton. This will reset the compensation rate to the prior step. If the employee is a Part-Time employee, adjust the default biweekly rate to the previous amount and click

Calculate Compensation

pushbutton in order to reset the

- compensation rates.
- Navigate to the <u>Summary</u> page by either
- Click the submit pushbutton.